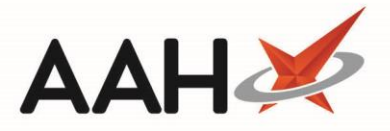

## Sending a Claim

## If you want to batch scan several prescriptions to send claims, please refer to the Scan to Send Claims article.

Whenever applicable, if you want your claim to apply for the current calendar month, you need to ensure you send dispense notifications <u>before</u> the end of the month and your claim <u>before</u> the 5<sup>th</sup> of the following month.

 $\mathbf{\Lambda}$ 

If you want the claim for a Schedule 2, 3 or 4 <u>CD</u> prescription to apply for the current calendar month, you just need to ensure you send the dispense notification <u>within 28 days of the issue date</u>, and the claim, as per the usual process, <u>before</u> the 5th of the following month.

- 1. To begin, open the <u>ETP</u> Main Screen from the ProScript Connect Main Screen by clicking the **[ETP]** shortcut button, or by pressing **[Ctrl+E]**.
- From the ETP Main Screen, highlight a prescription with a Dispense Notification Success status and select the [F4 Send Claim] button.
- 3. The system will poll the NHS Spine and send the claim. The ETP Main Screen updates to display the prescription with
  - a Claim Success status.

| ProScript Connect ▼<br>25 March 2019 10:49 | Searc                                                                                                    | ch (CTRL+S)          | •                                    | ۹ 🛈                        | (10)   🎞   Res                         | ponsibl                      | e Pharmacist | Victoria Sr                        | nith   User T                                | he Supervisor 📃          | <b>- x</b> |
|--------------------------------------------|----------------------------------------------------------------------------------------------------|----------------------|--------------------------------------|----------------------------|----------------------------------------|------------------------------|--------------|------------------------------------|----------------------------------------------|--------------------------|------------|
| My shortcuts 🕂                             | Canada                                                                                                    | Washflaus Masaa      |                                      |                            |                                        |                              |              |                                    |                                              |                          |            |
| Redeem Owings                              | Search                                                                                                    |                      |                                      |                            |                                        |                              |              |                                    |                                              |                          |            |
| Reprints                                   | F1 - Send / Receive     F2 - View / Edit     F3 - Send Dispense     F4 - Send re-claim     F5 - Additional Functions     F6 - Nominated Scripts     F7 - Return                                                                                                    |                      |                                      |                            |                                        |                              |              | rn Script                          |                                              |                          |            |
| F6<br>Ordering                             | F8 - Re-Send       F9 - Nominated Dispensary ▼       F10 - Batch Functions       F11 - Reports ▼       Re-process Script       Request Next Episode       ◆                                                                                                    |                      |                                      |                            |                                        |                              |              |                                    |                                              |                          |            |
| F7                                         | View PMR 🧉 🕹                                                                                                    |                      |                                      |                            |                                        |                              |              |                                    |                                              |                          |            |
| Overdue Scripts<br>F8                      | Prescriptions Requests Nomination Requests                                                                                                    |                      |                                      |                            |                                        |                              |              |                                    |                                              |                          |            |
| MDS Prep<br>F9                             | Filters                                                                                                    |                      |                                      |                            |                                        |                              |              |                                    |                                              |                          |            |
| MDS Scripts Due                            | All Dates      Filter Prescription On      Scripts D                                                                                                    |                      |                                      |                            |                                        |                              | cripts Due 1 | to expire by                       | Select a date 15                             |                          |            |
| SDM                                        | ○ R1                                                                                                    | From Select a c      | Select a date 15 To Select a date 15 |                            |                                        | Dispense Notification Succ Y |              |                                    | Show Deleted<br>Show Requires Attention Only |                          |            |
| Ctrl M<br>Stock Manager                    | ○ R2                                                                                                    | Search Search P      | atient, Script ID                    | DOB 🗸 🔍                    | All Scripts 🗸                          |                              |              | Exclude Sent DN More Than 180 Days |                                              |                          |            |
| Ctrl O                                     | Vanian                                                                                                    | Data                 | Function Data                        | Detient                    |                                        | Telson                       | Turnhung     | . T                                | D., T.,                                      | Chankura                 | ~          |
| MDS Manager<br>F11                         | R2                                                                                                    | 22/03/2019 16:12     | 22/09/2019                           | SLACK Laura Irene (Mrs)    | MDS Exempt C                           | loken                        | Repeat Disp  | ensing (1                          | FP10                                         | Dispense Notification St | uccess ^   |
| ETP<br>Ctrl F                              | R2                                                                                                    | 25/03/2019 10:49     | 01/03/2019                           | AWAN, LAYNE (MR)           | CD Paying                              | 1                            |              | Acute                              | FP10                                         | Claim St                 | uccess     |
| Script Q                                   | R2                                                                                                    | 25/03/2019 10:49     | 31/07/2019                           | MCHALE, Cleve Gerald (Mr)  | Exempt H                               |                              | Repeat Disp  | ensing (1                          | FP10                                         | Claim St                 | uccess     |
| RMS                                        | R2                                                                                                    | 31/01/2019 12:26     | 31/07/2019                           | DUFFIN, Melvin Andrew (M   | r) Exempt C                            |                              |              | Acute                              | FP10                                         | Dispense Notification S  | uccess     |
| Ctri R                                     | R2                                                                                                    | 31/01/2019 12:26     | 31/07/2019                           | CRAINE, Lester Jeremy (Mr) | Exempt C                               |                              |              | Acute                              | FP10                                         | Dispense Notification St | uccess     |
|                                            | R2                                                                                                    | 25/03/2019 10:49     | 17/06/2019                           | MCHALE, Cleve Gerald (Mr)  | Paying                                 |                              |              | Acute                              | FP10                                         | Claim S                  | uccess     |
|                                            |                                                                                                    |                      |                                      |                            |                                        |                              |              |                                    |                                              |                          | ~          |
|                                            | Drug De                                                                                                    | scription            |                                      | Quantity                   | Dosage                                 |                              | xpiry Date   | L [944 637 0876]                   |                                              |                          |            |
|                                            | Propranolol 10mg tablets                                                                                                    |                      |                                      | 28 tablet                  | Take One Tablet As<br>Soon As Possible |                              | 31/07/2019   | 2 Besford Close, Luton, LU2 8TX    |                                              |                          |            |
|                                            | DOB: 10 Sep 1973                                                                                                    |                      |                                      |                            |                                        |                              |              |                                    |                                              |                          |            |
|                                            | Age: 45 years 6 months Additional Services                                                                                                    |                      |                                      |                            |                                        |                              |              |                                    | ins                                          |                          |            |
|                                            | Total (ba                                                                                                    | ased on filters) Lir | Re                                   | deem O                     | wing/Partial                           | Delivery, Collection, RMS    |              |                                    |                                              |                          |            |
|                                            | Reimbursement claim success. 7520BE-B81012-001319 [Repeat No. 1]         Send reimbursement claim for identifier: 7520BE-B81012-001319 [Repeat No. 1]         Dispense notification success. 7520BE-B81012-001319 [Repeat No. 1]         Send dispense notification for identifier: 7520BE-B81012-001319 [Repeat No. 1]         Send dispense notification for identifier: 7520BE-B81012-001319 [Repeat No. 1] |                      |                                      |                            |                                        |                              |              |                                    |                                              | ^                        |            |
|                                            |                                                                                                    |                      |                                      |                            |                                        |                              |              |                                    |                                              |                          |            |
|                                            |                                                                                                    |                      |                                      |                            |                                        |                              |              |                                    |                                              |                          |            |

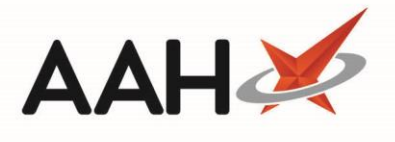

## **Revision History**

| Version Number | Date                      | Revision Details | Author(s)            |
|----------------|---------------------------|------------------|----------------------|
| 1.0            | 7 <sup>th</sup> June 2019 |                  | Joanne Hibbert-Gorst |
|                |                           |                  |                      |
|                |                           |                  |                      |

## **Contact us**

For more information contact: **Telephone: 0344 209 2601** 

Not to be reproduced or copied without the consent of AAH Pharmaceuticals Limited 2019.